### 系统安装手册

# 硬件要求

### 服务器要求

服务器 CPU 必须是支持 64 位构架,核心数量不少于 4、内存不小于 4G(建议 8G 或者更 多)、磁盘空间不小于 32GB(被管理的设备数量超过 300 建议多块硬盘组成 Raid 以提高磁盘 IO 性能)。

如果使用虚拟机安装请注意需要将物理主机 BIOS 中 CPU 选项的 VT(Virtualization Technology)打开,并且如果是先安装的虚拟化软件建议将机器关机后再打开,不要只是重启。

#### 客户端要求

客户端(用户的机器、不是指服务器的显示器)最小分辨率为 1280X720(如果横向低于 1280 显示效果不佳,并推荐使用高分辨率终端, 1080p 最佳)。建议使用 IE8、IE9、Firefox、 Chrome、Safari 等主流浏览器。不建议使用低于 8 的 IE 版本、不建议使用 360、sogo 等非标准内核的浏览器。

# 安装配置

- 一. VMware vSphere 环境下安装配置
  - a) 新建虚拟机
  - b) 选择自定义

| 2 创建新的虚拟机 配置 为虚拟机选择配置                                                                         |                                                      | 23    |
|-----------------------------------------------------------------------------------------------|------------------------------------------------------|-------|
| <b>解품</b><br>名称和位置<br>资源諸器<br>虚拟机版本<br>客戸机操作系統<br>CPU<br>内存<br>网络<br>SCSI 控制器<br>达择総盘<br>即将完成 | ■ 開設業用的设备和配置选项创建新的虚拟机。 ● 自定义<br>使用其他设备或特定的配置选项创建虚拟机。 |       |
| 帮助田                                                                                           | ≤上一步  下一步≥    取                                      | 肖<br> |

## c) 输入虚拟机名称

| 创建新的虚拟机 名称和位置<br>指定此虚拟机的名称                                                                   | 称和位置                                                                                                    |         |
|----------------------------------------------------------------------------------------------|----------------------------------------------------------------------------------------------------|---------|
| 配置<br>名称和位置<br>资源池<br>存储器<br>虚拟机版本<br>客户机操作系统<br>CPU<br>内存<br>网络<br>SCSI 控制器<br>选择磁盘<br>即将完成 | 名称:<br>MMS7test<br>虚拟机 (VM) 名称最多可包含 80 个字符,并且名称在每个 vCenter Server g<br>唯一的。<br>清单位置:<br>□ ■ Chit<br>○ □ 之发现虚拟机 | <b></b> |
|                                                                                              |                                                                                                    |         |

d) 选择资源池

| 创建新的虚拟机<br>资源池<br>您要在哪个资源池内                                          |                                                                                                    |
|----------------------------------------------------------------------|----------------------------------------------------------------------------------------------------|
| 配置<br><u>名称和位置</u><br>资 <b>源池</b><br>存储器<br>点切机版本                    | —————————————————————————————————————                                                                           |
| Alliyonuk4<br>客戸机操作系統<br>CPU<br>内存<br>网络<br>SCSI 控制器<br>选择制器<br>选择完成 | Ienovo-cluster         BYR_DEV         Cache_DEV         CMS_DEV         GW_DEV         MMS_DEV         NTP_DEV |
| 表明h(H-f)                                                             | < 1                                                                                                    |

## e) 选择存储

| 名称<br>data-11<br>data-12<br>data-13 | with with with with with with with with                                                                                            | 容量<br>131.00 GB                                                                                                    |                                                                                                    | 可用空间                                                                                                    | 类型                                                                                                    | Thin I                                                                                                    |
|-------------------------------------|----------------------------------------------------------------------------------------------------|----------------------------------------------------------------------------------------------------|----------------------------------------------------------------------------------------------------|----------------------------------------------------------------------------------------------------|----------------------------------------------------------------------------------------------------|----------------------------------------------------------------------------------------------------|
| data-11<br>data-12<br>data-13       | 非 SSD<br>非 SSD                                                                                                    | 131.00 GB                                                                                                    | 19.20 GB                                                                                                    |                                                                                                    | 大王                                                                                                    | 1                                                                                                    |
| data-12<br>data-13                  | JE SSD                                                                                                    | 131.00 00                                                                                                    | 13.20 00                                                                                                    | 114 US GB                                                                                                    | V/MES5                                                                                                    | 四古:                                                                                                    |
| data-13                             |                                                                                                    | 131.00 GB                                                                                                    | 971.00 MB                                                                                                    | 130.05 GB                                                                                                    | VMES5                                                                                                    |                                                                                                    |
|                                     | JE SSD                                                                                                    | 131.00 GB                                                                                                    | 971.00 MB                                                                                                    | 130.05 GB                                                                                                    | VMES5                                                                                                    | のかい                                                                                                    |
| data-14                             | ⊒E SSD                                                                                                    | 131.00 GB                                                                                                    | 971.00 MB                                                                                                    | 130.05 GB                                                                                                    | VMFS5                                                                                                    |                                                                                                    |
| data-15                             | 非 SSD                                                                                                    | 131.00 GB                                                                                                    | 971.00 MB                                                                                                    | 130.05 GB                                                                                                    | VMFS5                                                                                                    | 受女:                                                                                                    |
| data-16                             | ⊒E SSD                                                                                                    | 131.00 GB                                                                                                    | 971.00 MB                                                                                                    | 130.05 GB                                                                                                    | VMFS5                                                                                                    | 母母:                                                                                                    |
| emc-fc-01                           | 事 SSD                                                                                                    | 2.00 TB                                                                                                    | 1.11 TB                                                                                                    | 978.19 GB                                                                                                    | VMFS5                                                                                                    | 受支                                                                                                    |
| emc-fr-07                           |                                                                                                    | 2 32 TB                                                                                                    | 423.61 GR                                                                                                    | 1 91 TR                                                                                                    | VMES5                                                                                                    | <b>弱井</b> :                                                                                                    |
| •                                   | m                                                                                                    |                                                                                                    |                                                                                                    |                                                                                                    |                                                                                                    | ,                                                                                                    |
| 一                                   | 119 013                                                                                                    | 容量 已                                                                                                    | 置备                                                                                                    | 可用空间                                                                                                    | 类型                                                                                                    | Thin Pro                                                                                                    |
|                                     | <ul> <li>data-15</li> <li>data-16</li> <li>emc-fc-01</li> <li>→mc-fc-02</li> <li>✓</li> <li>禁用此虚拟机的初选择数据存储:</li> <li>名称</li> </ul> | <ul> <li>✔ data-15 非 SSD</li> <li>✔ data-16 非 SSD</li> <li>✔ emc-fc-01 非 SSD</li> <li>✔ emc-fc-02 # SSD</li> <li>✔ emc-fc-02 # SSD</li> <li>✔ emc-fc-02 # SSD</li> <li>✔ emc-fc-02 # SSD</li> <li>♥ emc-fc-02 # SSD</li> <li>♥ emc-fc-02 # SSD</li> <li>♥ emc-fc-02 # SSD</li> <li>♥ emc-fc-02 # SSD</li> <li>♥ emc-fc-02 # SSD</li> <li>♥ emc-fc-01 # BSD</li> <li>♥ emc-fc-01 # BSD</li> <li>♥ emc-fc-01 # SSD</li> <li>♥ emc-fc-01 # SSD<td>●     data-15     非 SSD     131.00 GB       ●     data-16     非 SSD     131.00 GB       ●     emc-fc-01     非 SSD     2.00 TB       ●     emc-fc-01     非 SSD     2.00 TB       ●     emc-fc-01     非 SSD     2.00 TB       ●     emc-fc-01     非 SSD     2.00 TB       ●     emc-fc-01     非 SSD     2.00 TB       ●     emc-fc-01     非 SSD     2.00 TB       ●     emc-fc-01     非 SSD     2.00 TB       ●     emc-fc-01     非 SSD     2.00 TB       ●     emc-fc-01     非 SSD     2.00 TB       ●     emc-fc-01     非 SSD     2.00 TB       ●     emc-fc-01     非 SSD     2.00 TB       ●     emc-fc-01     # SSD     2.00 TB       ●     emc-fc-01     # SSD     2.00 TB       ●     emc-fc-01     # SSD     2.00 TB       ●     emc-fc-01     # SSD     2.00 TB       ●     emc-fc-01     # SSD     2.00 TB       ●     emc-fc-01     # SSD     2.00 TB       ●     emc-fc-01     # SSD     2.00 TB       ●     emc-fc-01     # SSD     2.00 TB       ●     emc-fc-01     # SSD     2.00 TB   <!--</td--><td>●     data-15     非 SSD     131.00 GB     971.00 MB       ●     data-16     非 SSD     131.00 GB     971.00 MB       ●     emc-fc-01     非 SSD     2.00 TB     1.11 TB       ●     emc-fc-01     非 SSD     2.32 TB     423.61 GB       ●      III     III       ○      III     III       ○      III     III       ○      III     III</td><td>● data-15       非 SSD       131.00 GB       971.00 MB       130.05 GB         ● data-16       非 SSD       131.00 GB       971.00 MB       130.05 GB         ● emc-fc-01       非 SSD       2.00 TB       1.11 TB       978.19 GB         ● emc-fc-02       非 SSD       2.32 TB       423.61 GB       1.91 TB         ● emc-fc-01       非 SSD       10       TB       1.91 TB         ● emc-fc-02       非 SSD       10       TB       1.91 TB         ● emc-fc-02       非 SSD       10       TB       1.91 TB         ● emc-fc-03       非 SSD       10       TB       1.91 TB         ● emc-fc-04       # SSD       10       TB       1.91 TB         ● emc-fc-05       # SSD       131.00 GB       191 TB       191 TB         ● emc-fc-01       # SSD       191 TB       191 TB       191 TB         ● Emc-fc-02       # SSD       191 TB       191 TB       191 TB         ● Emc-fc-03       # SSD       191 TB       191 TB       191 TB         ● Emc-fc-04       III       III       191 TB       191 TB         ● Emc-fc-05       IIII       III       191 TB       191 TB         ● Emc-fc-05       IIIIII<!--</td--><td>●       data-15       非 SSD       131.00 GB       971.00 MB       130.05 GB       VMFS5         ●       data-16       非 SSD       131.00 GB       971.00 MB       130.05 GB       VMFS5         ●       emc-fc-01       非 SSD       2.00 TB       1.11 TB       978.19 GB       VMFS5         ●       emc-fc-01       非 SSD       2.00 TB       1.11 TB       978.19 GB       VMFS5         ●       emc-fc-01       非 SSD       2.02 TB       423.61 GB       1.91 TB       VMFS5         ●       emc-fc-01       非 SSD       2.02 TB       423.61 GB       1.91 TB       VMFS5         ●       emc-fc-01       非 SSD       2.02 TB       423.61 GB       1.91 TB       VMFS5         ●        III       III       III       III       III       III       III       III       III       IIII       IIII       IIIIIIIIIIIIIIIIIIIIIIIIIIIIIIIIIIII</td></td></td></li></ul> | ●     data-15     非 SSD     131.00 GB       ●     data-16     非 SSD     131.00 GB       ●     emc-fc-01     非 SSD     2.00 TB       ●     emc-fc-01     非 SSD     2.00 TB       ●     emc-fc-01     非 SSD     2.00 TB       ●     emc-fc-01     非 SSD     2.00 TB       ●     emc-fc-01     非 SSD     2.00 TB       ●     emc-fc-01     非 SSD     2.00 TB       ●     emc-fc-01     非 SSD     2.00 TB       ●     emc-fc-01     非 SSD     2.00 TB       ●     emc-fc-01     非 SSD     2.00 TB       ●     emc-fc-01     非 SSD     2.00 TB       ●     emc-fc-01     非 SSD     2.00 TB       ●     emc-fc-01     # SSD     2.00 TB       ●     emc-fc-01     # SSD     2.00 TB       ●     emc-fc-01     # SSD     2.00 TB       ●     emc-fc-01     # SSD     2.00 TB       ●     emc-fc-01     # SSD     2.00 TB       ●     emc-fc-01     # SSD     2.00 TB       ●     emc-fc-01     # SSD     2.00 TB       ●     emc-fc-01     # SSD     2.00 TB       ●     emc-fc-01     # SSD     2.00 TB </td <td>●     data-15     非 SSD     131.00 GB     971.00 MB       ●     data-16     非 SSD     131.00 GB     971.00 MB       ●     emc-fc-01     非 SSD     2.00 TB     1.11 TB       ●     emc-fc-01     非 SSD     2.32 TB     423.61 GB       ●      III     III       ○      III     III       ○      III     III       ○      III     III</td> <td>● data-15       非 SSD       131.00 GB       971.00 MB       130.05 GB         ● data-16       非 SSD       131.00 GB       971.00 MB       130.05 GB         ● emc-fc-01       非 SSD       2.00 TB       1.11 TB       978.19 GB         ● emc-fc-02       非 SSD       2.32 TB       423.61 GB       1.91 TB         ● emc-fc-01       非 SSD       10       TB       1.91 TB         ● emc-fc-02       非 SSD       10       TB       1.91 TB         ● emc-fc-02       非 SSD       10       TB       1.91 TB         ● emc-fc-03       非 SSD       10       TB       1.91 TB         ● emc-fc-04       # SSD       10       TB       1.91 TB         ● emc-fc-05       # SSD       131.00 GB       191 TB       191 TB         ● emc-fc-01       # SSD       191 TB       191 TB       191 TB         ● Emc-fc-02       # SSD       191 TB       191 TB       191 TB         ● Emc-fc-03       # SSD       191 TB       191 TB       191 TB         ● Emc-fc-04       III       III       191 TB       191 TB         ● Emc-fc-05       IIII       III       191 TB       191 TB         ● Emc-fc-05       IIIIII<!--</td--><td>●       data-15       非 SSD       131.00 GB       971.00 MB       130.05 GB       VMFS5         ●       data-16       非 SSD       131.00 GB       971.00 MB       130.05 GB       VMFS5         ●       emc-fc-01       非 SSD       2.00 TB       1.11 TB       978.19 GB       VMFS5         ●       emc-fc-01       非 SSD       2.00 TB       1.11 TB       978.19 GB       VMFS5         ●       emc-fc-01       非 SSD       2.02 TB       423.61 GB       1.91 TB       VMFS5         ●       emc-fc-01       非 SSD       2.02 TB       423.61 GB       1.91 TB       VMFS5         ●       emc-fc-01       非 SSD       2.02 TB       423.61 GB       1.91 TB       VMFS5         ●        III       III       III       III       III       III       III       III       III       IIII       IIII       IIIIIIIIIIIIIIIIIIIIIIIIIIIIIIIIIIII</td></td> | ●     data-15     非 SSD     131.00 GB     971.00 MB       ●     data-16     非 SSD     131.00 GB     971.00 MB       ●     emc-fc-01     非 SSD     2.00 TB     1.11 TB       ●     emc-fc-01     非 SSD     2.32 TB     423.61 GB       ●      III     III       ○      III     III       ○      III     III       ○      III     III | ● data-15       非 SSD       131.00 GB       971.00 MB       130.05 GB         ● data-16       非 SSD       131.00 GB       971.00 MB       130.05 GB         ● emc-fc-01       非 SSD       2.00 TB       1.11 TB       978.19 GB         ● emc-fc-02       非 SSD       2.32 TB       423.61 GB       1.91 TB         ● emc-fc-01       非 SSD       10       TB       1.91 TB         ● emc-fc-02       非 SSD       10       TB       1.91 TB         ● emc-fc-02       非 SSD       10       TB       1.91 TB         ● emc-fc-03       非 SSD       10       TB       1.91 TB         ● emc-fc-04       # SSD       10       TB       1.91 TB         ● emc-fc-05       # SSD       131.00 GB       191 TB       191 TB         ● emc-fc-01       # SSD       191 TB       191 TB       191 TB         ● Emc-fc-02       # SSD       191 TB       191 TB       191 TB         ● Emc-fc-03       # SSD       191 TB       191 TB       191 TB         ● Emc-fc-04       III       III       191 TB       191 TB         ● Emc-fc-05       IIII       III       191 TB       191 TB         ● Emc-fc-05       IIIIII </td <td>●       data-15       非 SSD       131.00 GB       971.00 MB       130.05 GB       VMFS5         ●       data-16       非 SSD       131.00 GB       971.00 MB       130.05 GB       VMFS5         ●       emc-fc-01       非 SSD       2.00 TB       1.11 TB       978.19 GB       VMFS5         ●       emc-fc-01       非 SSD       2.00 TB       1.11 TB       978.19 GB       VMFS5         ●       emc-fc-01       非 SSD       2.02 TB       423.61 GB       1.91 TB       VMFS5         ●       emc-fc-01       非 SSD       2.02 TB       423.61 GB       1.91 TB       VMFS5         ●       emc-fc-01       非 SSD       2.02 TB       423.61 GB       1.91 TB       VMFS5         ●        III       III       III       III       III       III       III       III       III       IIII       IIII       IIIIIIIIIIIIIIIIIIIIIIIIIIIIIIIIIIII</td> | ●       data-15       非 SSD       131.00 GB       971.00 MB       130.05 GB       VMFS5         ●       data-16       非 SSD       131.00 GB       971.00 MB       130.05 GB       VMFS5         ●       emc-fc-01       非 SSD       2.00 TB       1.11 TB       978.19 GB       VMFS5         ●       emc-fc-01       非 SSD       2.00 TB       1.11 TB       978.19 GB       VMFS5         ●       emc-fc-01       非 SSD       2.02 TB       423.61 GB       1.91 TB       VMFS5         ●       emc-fc-01       非 SSD       2.02 TB       423.61 GB       1.91 TB       VMFS5         ●       emc-fc-01       非 SSD       2.02 TB       423.61 GB       1.91 TB       VMFS5         ●        III       III       III       III       III       III       III       III       III       IIII       IIII       IIIIIIIIIIIIIIIIIIIIIIIIIIIIIIIIIIII |

f) 选择适当的虚拟机版本,可按默认值选择

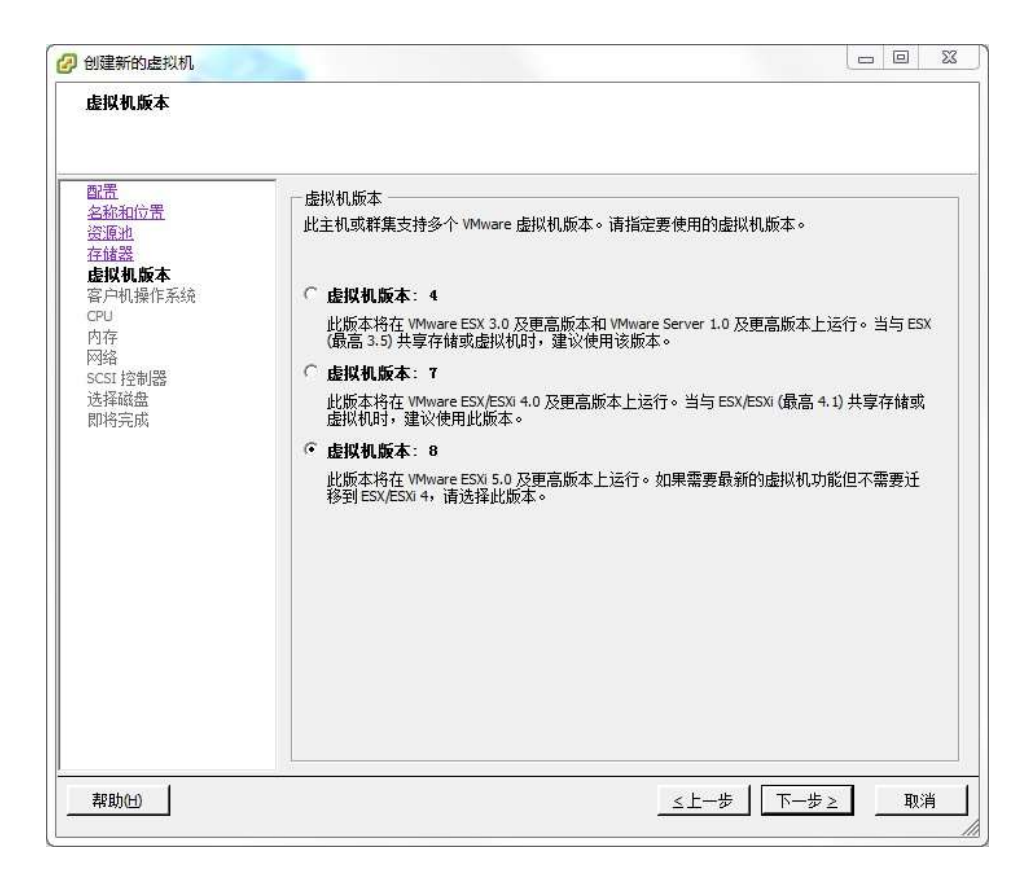

### g) 选择 Linux, 版本选择 Red Hat Enterprise Linux 5(64 位)

| 创建新的虚拟机     名户机操作系统     指定此虚拟机要使用的                                                                                        | 的客户机操作系统 | <u></u> 回 33<br>虚拟机版本: 8 |
|----------------------------------------------------------------------------------------------------|----------|--------------------------|
| <b>配置</b><br><u>客流和位置</u><br><u>资源地</u><br>在截器<br>虚拟机版本<br>客 <b>户机操作系统</b><br>CPU<br>内存<br>网络<br>SCSI 控制器<br>选择磁盘<br>即将完成 | 客户机操作系统: | ■                        |
| 帮助(出)                                                                                                    |          | ≤上一步  下一步≥    取消         |

h) CPU 数根据实际情况选择,在条件允许时,尽量多选

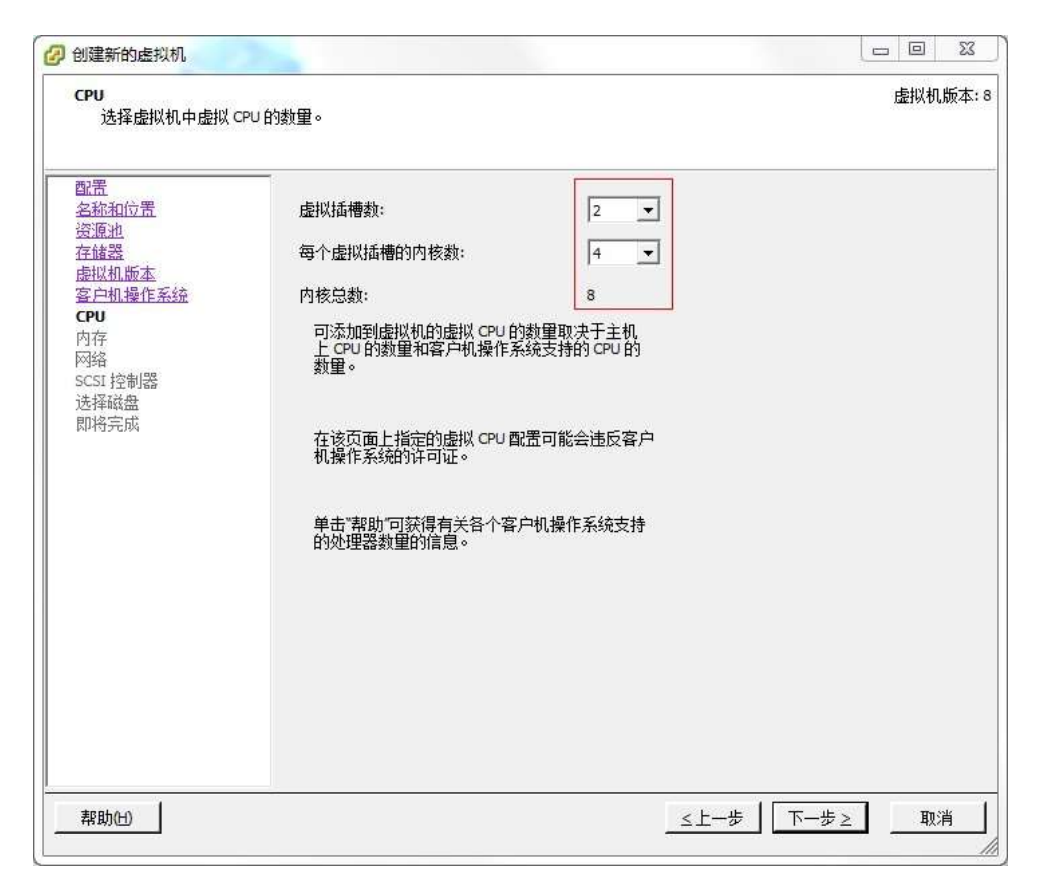

i) 内存至少 4GB, 在条件允许时, 尽量多选

| 的好<br>配置虚拟机的内存;                                                                                                    | ر√\v∘                                                                                                    | 虚拟机版4 |
|----------------------------------------------------------------------------------------------------|----------------------------------------------------------------------------------------------------|-------|
| <u>翻置</u><br><u>名称和位置</u><br><u>资源池</u><br><u>存储器</u><br><u>唐拟机版本</u><br><u>客户机操作系统</u><br><u>GPU</u><br>内存<br>SCSI 控制器<br>达择磁盘<br>即将完成 | 内存配置       内存大小:       10 ÷       GB ▼         512 GB       为此       雪户机操作系统推荐的最大值(X): 1011 GB。         256 GB        为成         128 GB        为成取最佳性能推荐的最大值(X): 65528 MB。         128 GB        为放取最佳性能推荐的最大值(X): 1011 GB。         32 GB        为此         32 GB        为此         16 GB        客户机操作系统推荐的默认值(D): 1 GB。         32 GB           16 GB        客户机操作系统推荐的最小值(M): 512 MB。         3 GB           1 GB           2 GB           1 GB           2 GB           1 GB           2 GB           1 GB           2 GB           1 GB           2 GB           1 GB           2 GB           1 GB           2 GB           1 GB | 说明。   |

j) 配置网络,选择所在网段

| <ul> <li>副置</li> <li>名称和位置</li> <li>资源池</li> <li>存储型</li> <li>您要连接多少个网卡?</li> <li>您要连接多少个网卡?</li> <li>应接如版本</li> <li>客<u>户机操作系统</u></li> <li>GPU</li> <li>内在</li> <li>网络</li> <li>SC51 控制器</li> <li>选择磁盘</li> <li>即将完成</li> <li>Qu果此虚拟机版本支持,则可以在创建虚     <li>证框添加4个以上的网卡。</li> <li>适配器选择对网络性能和迁移兼容性都有影</li> <li>近路器选择对网络性能和迁移兼容性都有影</li> </li></ul> | 1 <b>、</b>       | 适配器<br>   E1000   | 1]<br>•          | 「开电源<br>时连接<br>☞ |
|----------------------------------------------------------------------------------------------------|------------------|-------------------|------------------|------------------|
|                                                                                                    | 向。请咨询\<br>选择的更多( | VMware 知识库<br>信息。 | ·彌頓以立)<br>「了解在不同 | 对                |

# k) 点击"下一步"至磁盘大小配置,最少配置 32GB

| <b>创建磁盘</b><br>指定虚拟磁盘大小及                                                                                                    | 置备策略                                                                                                    | 虚拟机版本        |
|----------------------------------------------------------------------------------------------------|----------------------------------------------------------------------------------------------------|--------------|
| 配置         名瓶和位置         瓷瓶油         存储器         店根和加飯本         客户机操作系统         CPU         内在         SCSI 控制器         达择磁盘 <b>創建磁盘</b> 高級法成         即将完成 | <ul> <li>容望</li> <li>磁盘大 32 ÷ G8 ▼</li> <li>磁盘置备</li> <li>厚置备近迟置零</li> <li>厚置备置零</li> <li>Thin Provision</li> <li>位置</li> <li>⑤ 与虚拟机存储在同一目录中(V)</li> <li>⑥ 指定数据存储或数据存储群集(D):</li> </ul> |              |
| 帮助(H)                                                                                                    |                                                                                                    | <上一步 下一步> 取消 |

l) 点击下一步至完成。

- m) 启动虚拟机。
- n) 挂载镜像

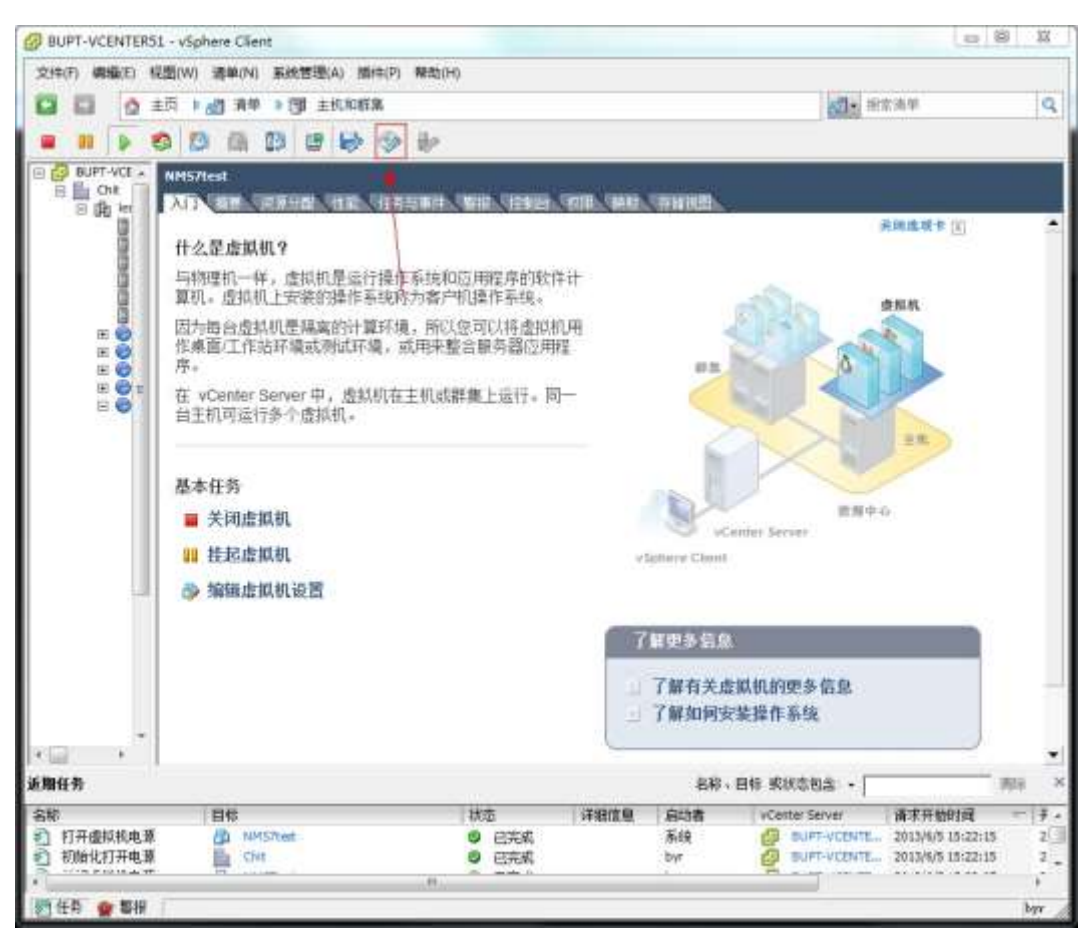

o) 打开虚拟机控制台,在出现"Operating System not found"

字样后,在控制台中按下回车键以开始安装。

二. VMware Workstation 环境下安装配置

a) 新建虚拟机

## VMware<sup>®</sup> Workstation 9

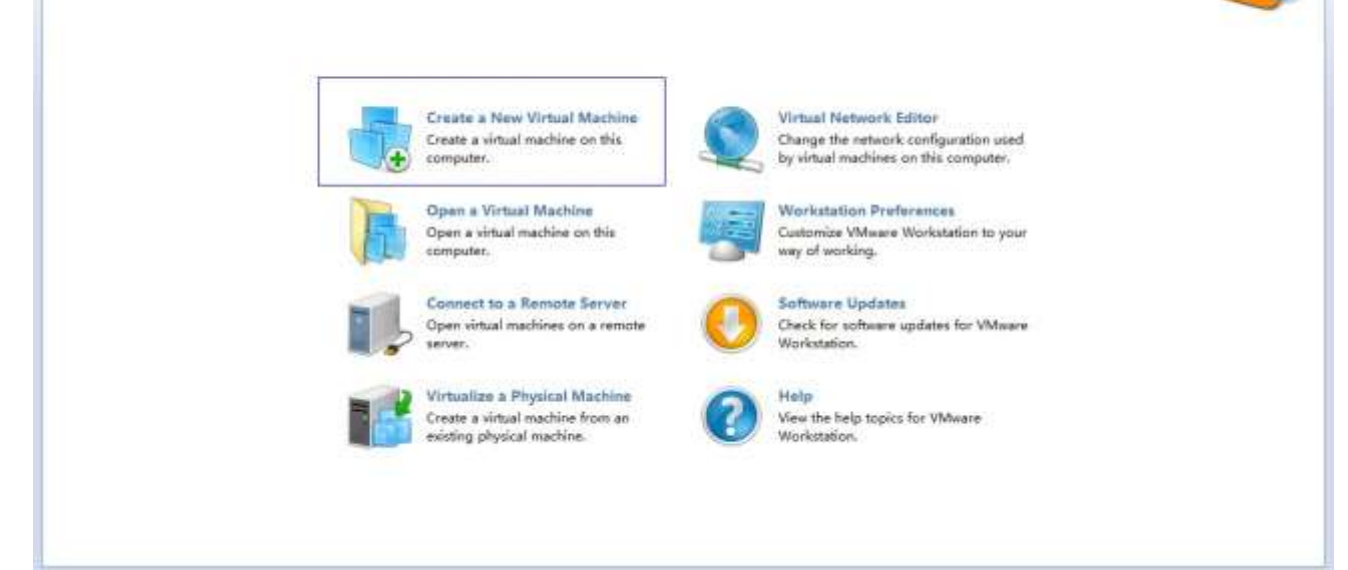

23

b) 选择第二个选项"Custom(advanced)"

New Virtual Machine Wizard

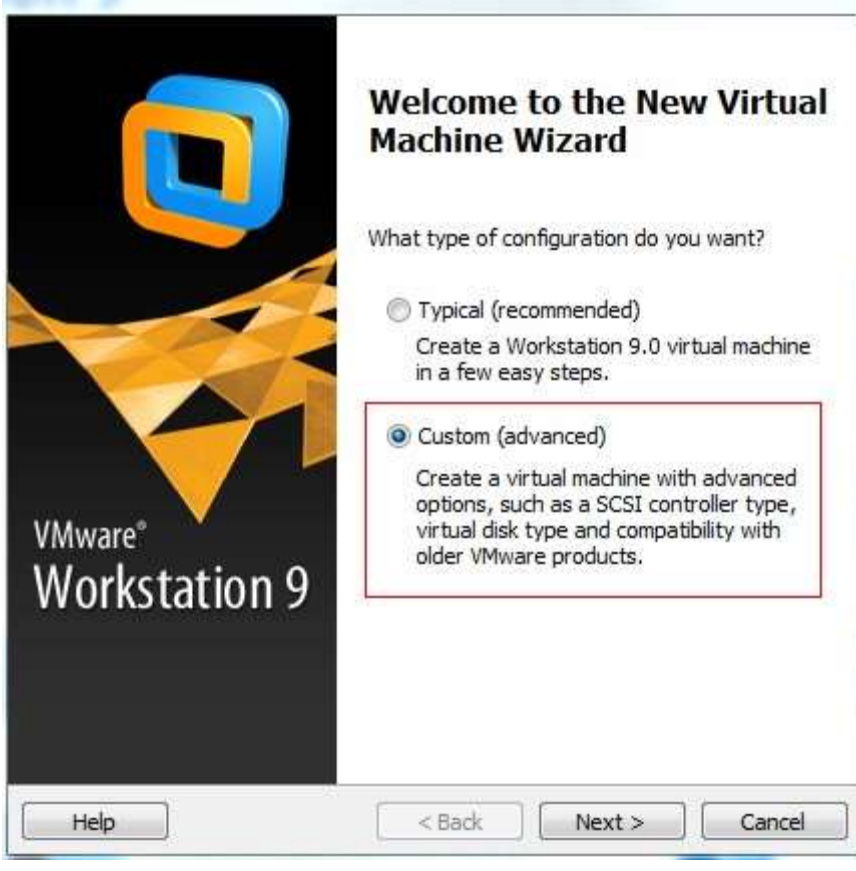

c) 下一步

|                                                                                                    | atures are nee                                                                                                    | eded for thi                                                                         | s virtual machine?                                           |                    |          |
|----------------------------------------------------------------------------------------------------|----------------------------------------------------------------------------------------------------|--------------------------------------------------------------------------------------|--------------------------------------------------------------|--------------------|----------|
| tual machine hardware                                                                                                    | compatibility                                                                                                    |                                                                                      |                                                              |                    |          |
| lardware compatibility:                                                                                                    | Workstation                                                                                                    | 9.0                                                                                  | •                                                            |                    |          |
| Compatible with:                                                                                                    | ESX Serve                                                                                                    | er                                                                                   |                                                              |                    |          |
| Compatible productor                                                                                                    |                                                                                                    | Limita                                                                               | lioner                                                       |                    |          |
| Fusion 5.0                                                                                                    |                                                                                                    | 64 G                                                                                 | B memory limit                                               | ~                  |          |
| Workstation 9.0                                                                                                    |                                                                                                    | 8 pro<br>10 n<br>2 TB                                                                | ocessor limit<br>etwork adapter lim<br>disk size limit       | it                 |          |
|                                                                                                    |                                                                                                    |                                                                                      |                                                              | -                  |          |
|                                                                                                    |                                                                                                    | < Back                                                                               | Next >                                                       | Cancel             |          |
| Help<br>d)选择第三个:<br>Virtual Machine Wi                                                                                                    | 选项"Iw<br>zard                                                                                                    | <back< th=""><th>Next &gt;</th><th>Cancel<br/>Derating</th><th>g system</th></back<> | Next >                                                       | Cancel<br>Derating | g system |
| Help<br>d)选择第三个:<br>Virtual Machine Wi<br>Guest Operating Sys<br>A virtual machine is<br>system. How will yo                                                      | 选项"Iw<br>zard<br>tem Installa<br>like a physical<br>pu install the g                                                | < Back<br>/ill ins<br>/tion<br>/computer;<br>uest opera                              | Next > stall the op<br>it needs an operating system?         | Cancel<br>perating | g system |
| Help<br>d) 选择第三个:<br>Virtual Machine Wi<br>Guest Operating Sys<br>A virtual machine is<br>system. How will yo<br>tall from:                                       | 选项"Iw<br>zard<br>tem Installa<br>like a physical<br>ou install the g                                                | < Back<br>7ill in:<br>1 tion<br>1 computer;<br>uest operat                           | Next ><br>stall the op<br>it needs an opera<br>ting system?  | Cancel             | g system |
| Help<br>d) 选择第三个:<br>Virtual Machine Wi<br>Guest Operating Sys<br>A virtual machine is<br>system. How will yo<br>tall from:<br>) Installer disc:                  | 选项"Iw<br>zard<br>tem Installa<br>like a physical<br>ou install the g                                                | < Back<br>vill in:<br><b>ition</b><br>I computer;<br>uest operat                     | Next ><br>stall the op<br>it needs an opera<br>ting system?  | Cancel             | g system |
| Help<br>d) 选择第三个:<br>Virtual Machine Wi<br>Guest Operating Sys<br>A virtual machine is<br>system. How will yo<br>tall from:<br>) Installer disc:                  | 选项"Iw<br>zard<br>tem Installa<br>like a physical<br>ou install the g                                                | < Back<br>vill in:<br>ition<br>I computer;<br>uest operations<br>57VS2010UI          | Next ><br>stall the op<br>it needs an opera<br>ting system?  | Cancel             | g system |
| Help<br>d) 选择第三个:<br>Virtual Machine Wi<br>Guest Operating Sys<br>A virtual machine is<br>system. How will yo<br>:tall from:<br>Installer disc:<br>麗 BD-ROM 驱动器   | 选项"Iw<br>zard<br>tem Installa<br>like a physical<br>pu install the g<br>(E:) X16-8165<br>e (iso):                   | < Back<br>vill in:<br>ition<br>I computer;<br>uest operal<br>57VS2010UI              | Next >                                                       | Cancel<br>Derating | g system |
| Help<br>d) 选择第三个:<br>Virtual Machine Wi<br>Guest Operating Sys<br>A virtual machine is<br>system. How will yo<br>:tall from:<br>) Installer disc:<br>證 BD-ROM 驱动器 | 选项"Iw<br>zard<br>tem Installa<br>like a physical<br>pu install the g<br>(E:) X16-8165<br>e (iso):<br>ktop\NMS7-20   | < Back<br>vill in:<br>otion<br>I computer;<br>uest operal<br>57VS2010UI<br>13060301- | Next ><br>stall the op<br>it needs an opera<br>ting system?  | Cancel             | g system |
| Help<br>d) 选择第三个:<br>Virtual Machine Wi<br>Guest Operating Sys<br>A virtual machine is<br>system. How will yo<br>tall from:<br>Installer disc:<br>伊BD-ROM 驱动器     | 选项"Iw<br>zard<br>tem Installa<br>like a physical<br>pu install the gr<br>(E:) X16-8165<br>e (iso):<br>ktop\/\MS7-20 | < Back<br>vill in:<br>vtion<br>I computer;<br>uest opera<br>57VS2010UI<br>13060301-  | Next ><br>stall the op<br>it needs an opera-<br>ting system? | Cancel             | g system |

e) 选择Linux, 版本为"Red Hat Enterprise Linux 5 64-bit"

|                                                                                                    | LANS TO BREA                                                                                                    |                                                                   |              |
|----------------------------------------------------------------------------------------------------|----------------------------------------------------------------------------------------------------|-------------------------------------------------------------------|--------------|
| Select a Guest Operating S<br>Which operating system w                                                                                                    | <b>System</b><br>vill be installed on th                                                                                                    | nis virtual machin                                                | e?           |
|                                                                                                    |                                                                                                    |                                                                   |              |
| Guest operating system                                                                                                    |                                                                                                    |                                                                   |              |
| Microsoft Windows                                                                                                    |                                                                                                    |                                                                   |              |
| Linux                                                                                                    |                                                                                                    |                                                                   |              |
| Novell NetWare                                                                                                    |                                                                                                    |                                                                   |              |
| 🖱 Sun Solaris                                                                                                    |                                                                                                    |                                                                   |              |
| 🗇 VMware ESX                                                                                                    |                                                                                                    |                                                                   |              |
| 🗇 Other                                                                                                    |                                                                                                    |                                                                   |              |
| Version                                                                                                    |                                                                                                    |                                                                   |              |
| Red Hat Enterprise Linux 5 64-bi                                                                                                    | it                                                                                                    |                                                                   | -            |
|                                                                                                    |                                                                                                    |                                                                   |              |
|                                                                                                    |                                                                                                    |                                                                   |              |
|                                                                                                    |                                                                                                    |                                                                   |              |
|                                                                                                    |                                                                                                    |                                                                   |              |
|                                                                                                    |                                                                                                    |                                                                   |              |
|                                                                                                    |                                                                                                    |                                                                   |              |
|                                                                                                    |                                                                                                    |                                                                   |              |
|                                                                                                    |                                                                                                    |                                                                   |              |
| Help                                                                                                    | < Back                                                                                                    | Next >                                                            | Cancel       |
| Help                                                                                                    | < Back                                                                                                    | Next >                                                            | Cancel       |
| Help<br>f)下一步                                                                                                    | < Back                                                                                                    | Next >                                                            | Cancel       |
| Help<br>f)下一步<br>w Virtual Machine Wizard                                                                                                    | < Back                                                                                                    | Next >                                                            | Cancel       |
| Help<br>f)下一步<br>w Virtual Machine Wizard                                                                                                    | < Back                                                                                                    | Next >                                                            | Cancel       |
| Help<br>f)下一步<br>w Virtual Machine Wizard<br>Name the Virtual Machine                                                                                                    | < Back                                                                                                    | Next >                                                            | Cancel       |
| Help<br>f)下一步<br>w Virtual Machine Wizard<br>Name the Virtual Machine<br>What name would you like                                                                                                    | < Back                                                                                                    | Next >                                                            | Cancel       |
| Help<br>f)下一步<br>w Virtual Machine Wizard<br>Name the Virtual Machine<br>What name would you like                                                                                                    | < Back                                                                                                    | Next >                                                            | Cancel       |
| Help<br>f)下一步<br>w Virtual Machine Wizard<br>Name the Virtual Machine<br>What name would you like                                                                                                    | <back< td=""><td>Next &gt;<br/>ual machine?</td><td>Cancel</td></back<>                                                                              | Next ><br>ual machine?                                            | Cancel       |
| Help<br>f)下一步<br>w Virtual Machine Wizard<br>Name the Virtual Machine<br>What name would you like<br>/irtual machine name:                                                                                                    | <back< td=""><td>Next &gt;<br/>ual machine?<br/>可以任意写</td><td>Cancel</td></back<>                                                                    | Next ><br>ual machine?<br>可以任意写                                   | Cancel       |
| Help<br>f)下一步<br>w Virtual Machine Wizard<br>Name the Virtual Machine<br>What name would you like<br>/irtual machine name:                                                                                                    | < Back                                                                                                    | Next ><br>ual machine?<br>可以任意写                                   | Cancel<br>23 |
| Help<br>f)下一步<br>w Virtual Machine Wizard<br>Name the Virtual Machine<br>What name would you like<br>/irtual machine name:<br>NMS7 4                                                                                                    | Sack e to use for this virt 这个正                                                                                                    | Next ><br>ual machine?<br>可以任意写                                   | Cancel       |
| Help<br>f)下一步<br>w Virtual Machine Wizard<br>Name the Virtual Machine<br>What name would you like<br>/irtual machine name:<br>NMS7<br>.ocation:<br>C: \Users\hyu35\Documents\Virt                                                                                                    | <back< td=""><td>Next &gt;<br/>ual machine?<br/>可以任意写</td><td>Cancel</td></back<>                                                                    | Next ><br>ual machine?<br>可以任意写                                   | Cancel       |
| Help<br>f)下一步<br>w Virtual Machine Wizard<br>Name the Virtual Machine<br>What name would you like<br>/irtual machine name:<br>NMS7<br>.ocation:<br>C:\Users\hyu35\Documents\Virtu<br>The default location can be changed                                                                                                    | <ul> <li>&lt; Back</li> <li>e to use for this virt</li> <li>这个正</li> <li>i这个正</li> <li>ual Machines WMS7</li> <li>ged at Edit &gt; Prefet</li> </ul> | Next ><br>ual machine?<br>可以任意写                                   | Cancel       |
| Help<br>f) 下一步<br>w Virtual Machine Wizard<br>Name the Virtual Machine<br>What name would you like<br>/irtual machine name:<br>NMS7<br>.ocation:<br>C: \Users\hyu35\Documents\Virtuants<br>C: \Users\hyu35\Documents\Virtuants                                                                                                    | <ul> <li>&lt; Back</li> <li>e to use for this virt</li> <li>这个F</li> <li>ual Machines WMS7</li> <li>ged at Edit &gt; Prefe</li> </ul>                | Next > Ual machine? 可以任意写 r rences.                               | Cancel       |
| Help<br>f) 下一步<br>w Virtual Machine Wizard<br>Name the Virtual Machine<br>What name would you like<br>/irtual machine name:<br>NMS7<br>.ocation:<br>C: \Users\hyu35\Documents\Virtual<br>The default location can be changed                                                                                                    | < Back e to use for this virt 这个百 ual Machines\WMS7 ged at Edit > Prefe                                                                              | Next ><br>ual machine? 可以任意写 rences.                              | Cancel       |
| Help<br>f)下一步<br>w Virtual Machine Wizard<br>Name the Virtual Machine<br>What name would you like<br>/irtual machine name:<br>                                                                                                    | <ul> <li>&lt; Back</li> <li>e to use for this virt</li> <li>这个F</li> <li>ual Machines\NMS7</li> <li>ged at Edit &gt; Prefe</li> </ul>                | Next > Ual machine? 可以任意写                                         | Cancel       |
| Help<br>f) 下一步<br>w Virtual Machine Wizard<br>Name the Virtual Machine<br>What name would you like<br>/irtual machine name:<br>NMS7<br>.ocation:<br>C:\Users\hyu35\Documents\Virtu<br>The default location can be changed                                                                                                    | < Back e to use for this virt 这个E ual Machines\WMS7 ged at Edit > Prefe                                                                              | Next > Ual machine? 可以任意写 r rences.                               | Cancel       |
| Help<br>f)下一步<br>w Virtual Machine Wizard<br>Name the Virtual Machine<br>What name would you like<br>Virtual machine name:<br>NMS7<br>.ocation:<br>C: \Users\hyu35\Documents\Virt<br>The default location can be chang                                                                                                    | < Back e to use for this virt 这个百 ual Machines\WMS7 ged at Edit > Prefe                                                                              | Next ><br>ual machine?<br>可以任意写<br>rences.                        | Cancel       |
| Help f) 下一步 w Virtual Machine Wizard Name the Virtual Machine What name would you like //rtual machine name: //rtual machine name:                                                                                                    | < Back e to use for this virt 这个正 ual Machines WMS7 ged at Edit > Prefet                                                                             | Next > Ual machine? 可以任意写                                         | Cancel       |
| Help f) 下一步 w Virtual Machine Wizard Name the Virtual Machine What name would you like //rtual machine name: //rtual machine name:                                                                                                    | < Back e to use for this virt 这个E ual Machines\WMS7 ged at Edit > Prefe                                                                              | Next > Ual machine? 可以任意写 r rences.                               | Cancel       |
| Help<br>f)下一步<br>w Virtual Machine Wizard<br>Name the Virtual Machine<br>What name would you like<br>/irtual machine name:<br>//irtual machine name:<br>//irt | < Back e to use for this virt 这个F ual Machines\WMS7 ged at Edit > Prefe                                                                              | Next > Ual machine? UUI 加口 To To To To To To To To To To To To To | Cancel       |
| Help<br>f)下一步<br>w Virtual Machine Wizard<br>Name the Virtual Machine<br>What name would you like<br>/irtual machine name:<br>MMS7<br>.ocation:<br>C:\Users\hyu35\Documents\Virt<br>The default location can be chang                                                                                                    | E to use for this virt<br>这个正<br>这个正<br>ged at Edit > Prefe                                                                                          | Next > Ual machine? 可以任意写 rences.                                 | Erowse       |
| Help f) 下一步 w Virtual Machine Wizard Name the Virtual Machine What name would you like //rtual machine name: //rtual machine name:                                                                                                    | <ul> <li>&lt; Back</li> <li>e to use for this virt</li> <li>这个E</li> <li>ual Machines\WMS7</li> <li>ged at Edit &gt; Prefe</li> </ul>                | Next > Ual machine? 可以任意写 rences.                                 | Cancel       |
| Help<br>f)下一步<br>w Virtual Machine Wizard<br>Name the Virtual Machine<br>What name would you like<br>Irtual machine name:<br>NMS7<br>ocation:<br>C: \Users\hyu35\Documents\Virti<br>he default location can be chang                                                                                                    | < Back to use for this virt 这个F ual Machines WMS7 ged at Edit > Prefe                                                                                | Next >                                                            | Cancel       |
| Help<br>f)下一步<br>w Virtual Machine Wizard<br>Name the Virtual Machine<br>What name would you like<br>What name would you like<br>What name would you like<br>Cirtual machine name:<br>NMS7<br>ocation:<br>C: \Users\hyu35\Documents\Virt<br>he default location can be chang                                                                                                    | < Back e to use for this virt 这个F ual Machines\NMS7 ged at Edit > Prefe < Back                                                                       | Next > Ual machine? 可以任意写 rences. Next >                          | Cancel       |

g) 选择 CPU 数目, 按着具体情况选, 条件允许时尽量选大。

| Specify the number of proc     | essors for this virtual machine. |
|--------------------------------|----------------------------------|
| Processors                     |                                  |
| Number of processors:          | 2 🔹                              |
| Number of cores per processor: | 2 👻                              |
| Total processor cores:         | 4                                |
|                                |                                  |
|                                | 这个可以根据实际情况选择越大越好                 |

h) 内存最低 4GB, 条件允许情况下, 越大越好

| Memory for<br>How mu               | r <b>the Virtual Machine</b><br>ch memory would you like to use for this virtu | al machine?         |
|------------------------------------|--------------------------------------------------------------------------------|---------------------|
| pecify the amo<br>nust be a multip | unt of memory allocated to this virtual machi<br>le of 4 MB.                   | ne. The memory size |
| 64 GB 🚽 🗍                          | Memory for this virtual machine:                                               | 4000 🌻 MB           |
| 32 GB -                            |                                                                                |                     |
| 16 GB -                            |                                                                                | T                   |
| 8 GB -                             |                                                                                |                     |
| 4 GB 💮                             | Maximum recommended memory:<br>COOD ND                                         |                     |
| 2 GB -                             | 6280 MB                                                                        |                     |
| 1 GB -                             |                                                                                |                     |
| 512 MB -                           | Recommended memory:                                                            | 1                   |
| 256 MB                             | 1024 MB                                                                        |                     |
| 128 MB                             |                                                                                |                     |
| 64 MB                              | Guest OS recommended minimum:                                                  |                     |
| 32 MB                              | 512 MB                                                                         |                     |
| 16 MB -                            |                                                                                | 相相的方法               |
| 8 MB -                             |                                                                                | 18. 插关时用元<br>捕么捕捉   |
| 4 MB -                             |                                                                                | ROJY ROXI           |
|                                    |                                                                                |                     |
|                                    |                                                                                |                     |

i) 选择网络为第一个桥接"Use bridged networking"

| Network Typ                                                                                                    | be la la la la la la la la la la la la la                                                                                                    |
|----------------------------------------------------------------------------------------------------|----------------------------------------------------------------------------------------------------|
| What typ                                                                                                    | e of network do you want to add?                                                                                                    |
| Network connec                                                                                                    | tion                                                                                                    |
| Use bridged i                                                                                                    | networking                                                                                                    |
| Give the gue                                                                                                    | st operating system direct access to an external Ethernet                                                                                                    |
|                                                                                                    | address translation (NAT)                                                                                                    |
| Give the gue                                                                                                    | st operating system access to the host computer's dial-up or<br>ernet network connection using the host's IP address.                                                                                                    |
| S                                                                                                    |                                                                                                    |
| O Use host-only<br>Connect the<br>computer.                                                                            | y networking<br>guest operating system to a private virtual network on the host                                                                                                    |
| 🔿 Do not use a                                                                                                    | network connection                                                                                                    |
|                                                                                                    |                                                                                                    |
|                                                                                                    |                                                                                                    |
|                                                                                                    |                                                                                                    |
|                                                                                                    |                                                                                                    |
|                                                                                                    |                                                                                                    |
|                                                                                                    |                                                                                                    |
|                                                                                                    |                                                                                                    |
|                                                                                                    |                                                                                                    |
|                                                                                                    |                                                                                                    |
| Uda                                                                                                    |                                                                                                    |
| Help                                                                                                    | < Back Next > Cancel                                                                                                    |
| Help                                                                                                    | < Back Next > Cancel                                                                                                    |
| Help<br>j)下一                                                                                                    | <back next=""> Cancel</back>                                                                                                    |
| Help<br>j)下一:<br>w Virtual Mac                                                                                         | <back next=""> Cancel</back>                                                                                                    |
| Help<br>j)下一<br>w Virtual Mae                                                                                          | <back next=""> Cancel<br/>步<br/>chine Wizard</back>                                                                                                    |
| Help<br>j)下一<br>w Virtual Mac<br>Select I/0 C                                                                          | <back next=""> Cancel<br/>步<br/>chine Wizard<br/>ontroller Types</back>                                                                                                    |
| Help<br>j)下一<br>w Virtual Mad<br>Select I/O C<br>Which SC                                                              | < Back Next > Cancel 步 chine Wizard ontroller Types SI controller type would you like to use?                                                                                                    |
| Help<br>j)下一:<br>w Virtual Mac<br>Select I/O C<br>Which SC                                                             | <back next=""> Cancel<br/>thine Wizard<br/>ontroller Types<br/>SI controller type would you like to use?</back>                                                                                                    |
| Help<br>j)下一<br>w Virtual Mar<br>Select I/O C<br>Which SC                                                              | < Back Next > Cancel 步 chine Wizard ontroller Types SI controller type would you like to use? pes                                                                                                    |
| Help<br>j)下一;<br>w Virtual Mac<br>Select I/O C<br>Which SC                                                             | <back next=""> Cancel 步 chine Wizard ontroller Types SI controller type would you like to use? pes ATAPI</back>                                                                                                    |
| Help<br>j)下一;<br>w Virtual Mad<br>Select I/O C<br>Which SC                                                             | < Back                                                                                                    |
| Help<br>j)下一<br>w Virtual Mad<br>Select I/O C<br>Which SC<br>I/O controller ty<br>IDE Controller:<br>SCSI Controller:  | < Back Next > Cancel Chine Wizard ontroller Types SI controller type would you like to use? pes ATAPI BusLogic (Not available for 64-bit guests)                                                                                                    |
| Help<br>j)下一;<br>w Virtual Mac<br>Select I/O C<br>Which SC<br>I/O controller ty<br>IDE Controller:<br>SCSI Controller: | < Back Next > Cancel Chine Wizard ontroller Types SI controller type would you like to use? pes ATAPI BusLogic (Not available for 64-bit guests) (In the second sector of the sector of the |
| Help<br>j)下一<br>w Virtual Mad<br>Select I/O C<br>Which SC<br>I/O controller ty<br>IDE Controller:<br>SCSI Controller:  | < Back Next > Cancel 步 chine Wizard ontroller Types SI controller type would you like to use? pes ATAPI BusLogic (Not available for 64-bit guests) ④ LSI Logic (Recommended) ① LSI Logic SAS                                                                                                    |

< Back

Next > Cancel

k) 下一步

Help

| system, which<br>. Virtual disks<br>osts. |
|-------------------------------------------|
| system, which<br>. Virtual disks<br>osts. |
|                                           |
|                                           |
|                                           |
| a local hard                              |
| Cance                                     |
|                                           |
|                                           |
|                                           |
|                                           |
|                                           |
|                                           |
|                                           |
|                                           |
|                                           |
|                                           |
|                                           |
|                                           |
|                                           |
|                                           |

m) 分配硬盘空间,至少32GB,根据实际情况选择。

| How large do you v                                                                                                    | <b>y</b><br>want this disk to be?                                                                 |                                                            |                                             |
|----------------------------------------------------------------------------------------------------|---------------------------------------------------------------------------------------------------|------------------------------------------------------------|---------------------------------------------|
| Maximum disk size (GB):                                                                                                    | 20.0 🗶 🗲                                                                                          |                                                            | 情况                                          |
| Recommended size for R                                                                                                    | ed Hat Enterprise Linux 5                                                                         | 64-bit! 20 GB                                              |                                             |
| Allocate all disk space                                                                                                    | e now.                                                                                            |                                                            |                                             |
| Allocating the full cap<br>physical disk space to<br>space now, the virtu                                                                                                    | pacity can enhance perfor<br>b be available right now. I<br>al disk starts small and gro          | mance but requir<br>f you do not alloc<br>ows as you add d | es all of the<br>cate all the<br>ata to it. |
| 🖱 Store virtual disk as a                                                                                                    | a single file                                                                                     |                                                            |                                             |
| Split virtual disk into r                                                                                                    | multiple files                                                                                    |                                                            |                                             |
|                                                                                                    |                                                                                                   |                                                            |                                             |
| Help                                                                                                    | < Back                                                                                            | Next >                                                     | Cancel                                      |
| w Virtual Machine W                                                                                                    | izard                                                                                             |                                                            | Σ                                           |
| v Virtual Machine W<br>Specify Disk File<br>Where would you I                                                                                                    | izard<br>ike to store the disk file?                                                              |                                                            | Σ                                           |
| v Virtual Machine W<br>Specify Disk File<br>Where would you i                                                                                                    | izard<br>ike to store the disk file?                                                              |                                                            | Σ                                           |
| v Virtual Machine W<br>Specify Disk File<br>Where would you i<br>where would you i<br>where would you i<br>sk File<br>one disk file will be create<br>ach file beyond the first<br>rovided here as a basis.                                                                                                    | izard<br>ike to store the disk file?<br>ed for each 2 GB of virtual<br>will be automatically gene | disk capacity. Fil<br>rated using the f                    | e names for<br>ile name                     |
| <ul> <li>W Virtual Machine W</li> <li>Specify Disk File<br/>Where would you I</li> <li>Where would you I</li> <li>Where would you I</li> <li>Where would you I</li> <li>Where would you I</li> </ul>                                                                                                    | izard<br>ike to store the disk file?<br>ed for each 2 GB of virtual<br>will be automatically gene | disk capacity. Fil<br>rated using the f                    | e names for<br>ile name<br>Browse           |
| v Virtual Machine W<br>Specify Disk File<br>Where would you I<br>where would you I<br>where wou I<br>where wou I<br>wher | izard<br>ike to store the disk file?<br>d for each 2 GB of virtual<br>will be automatically gene  | disk capadity. Fil<br>rated using the f                    | e names for<br>ile name<br>Browse           |
| v Virtual Machine W<br>Specify Disk File<br>Where would you I<br>lisk File<br>One disk file will be create<br>ach file beyond the first<br>rovided here as a basis.                                                                                                    | izard<br>ike to store the disk file?<br>ed for each 2 GB of virtual<br>will be automatically gene | disk capacity. Fil<br>rated using the f                    | e names for<br>ile name<br>Browse           |
| v Virtual Machine W<br>Specify Disk File<br>Where would you i<br>hisk File<br>One disk file will be create<br>ach file beyond the first<br>rovided here as a basis.                                                                                                    | izard<br>ike to store the disk file?<br>ed for each 2 GB of virtual<br>will be automatically gene | disk capacity. Fil<br>rated using the f                    | e names for<br>ile name<br>Browse           |
| v Virtual Machine W<br>Specify Disk File<br>Where would you I<br>isk File<br>One disk file will be create<br>ach file beyond the first<br>rovided here as a basis.                                                                                                    | izard<br>ike to store the disk file?<br>ed for each 2 GB of virtual<br>will be automatically gene | disk capacity. Fil<br>rated using the f                    | e names for<br>ile name<br>Browse           |
| v Virtual Machine W<br>Specify Disk File<br>Where would you I<br>hisk File<br>One disk file will be create<br>ach file beyond the first<br>rovided here as a basis.<br>VMS7.vmdk                                                                                                    | izard<br>ike to store the disk file?<br>ed for each 2 GB of virtual<br>will be automatically gene | disk capacity. Fil<br>rated using the f                    | e names for<br>ile name<br>Browse           |
| v Virtual Machine W Specify Disk File Where would you I isk File Ine disk file will be create ach file beyond the first rovided here as a basis. VMS7.vmdk                                                                                                    | izard<br>ike to store the disk file?<br>ed for each 2 GB of virtual<br>will be automatically gene | disk capacity. Fil                                         | e names for<br>ile name<br>Browse           |

o)完成

| Ready to Create<br>Click Finish to (<br>Enterprise Line | Virtual Machine<br>create the virtual machine. Then you can install Red Hat<br>ix 5 64-bit. |
|---------------------------------------------------------|---------------------------------------------------------------------------------------------|
| he virtual machine v                                    | will be created with the following settings:                                                |
| Name:                                                   | NMS7                                                                                        |
| Location:                                               | C:\Users\hyu35\Documents\Virtual Machines\N                                                 |
| Version:                                                | Workstation 9.0                                                                             |
| Operating Sy                                            | Red Hat Enterprise Linux 5 64-bit                                                           |
| Hard Disk:                                              | 20 GB, Split                                                                                |
| X1                                                      |                                                                                             |
| Customize Hardw                                         | are                                                                                         |
|                                                         |                                                                                             |

p) 编辑新建立的虚拟机,点击光驱。

| Power on this virtue<br>Exit simual machine                                                                                                    | al machine<br>i settings                                          |                                                                                                    |                                                                                                 |                           |      |  |
|----------------------------------------------------------------------------------------------------|-------------------------------------------------------------------|----------------------------------------------------------------------------------------------------|-------------------------------------------------------------------------------------------------|---------------------------|------|--|
| Devices     Devices     Ministerry     In     Decessor     A     Decessor     Aded Oik (SSE)     Soc Onvolume     Soc Onvolume     Soc Onvolume     Soc Onvolume     Soc Onvolume     Description     Span have to arrow a     des virtual machine. | 9.58<br>0.55<br>0.55<br>0.55<br>0.55<br>0.55<br>0.55<br>0.55<br>0 |                                                                                                    |                                                                                                 |                           |      |  |
|                                                                                                    |                                                                   | <ul> <li>Virtual Machine De<br/>Stat</li> <li>Configuration fil<br/>Hardware compatibility</li> </ul> | etails<br>te: Powered off<br>le: C-(Duen)(nyu35:(Documenta)<br>ty: Workstellon B.0 virtual reac | Virtual Mathines/MMS7/MMS | 3.mm |  |

q) 选择加载安装镜像

| Bendland                                                                                                    |                                                                                                    |                                                                                                    |
|----------------------------------------------------------------------------------------------------|----------------------------------------------------------------------------------------------------|----------------------------------------------------------------------------------------------------|
| Memory<br>Processors<br>Hard Disk (SCSI)<br>CD/DVD (IDE)<br>Floppy<br>USB Controller<br>USB Controller<br>Sound Card<br>Printer<br>Display | Summary<br>3.9 GB<br>4<br>20 GB<br>Auto detect<br>Auto detect<br>Bridged (Automatic)<br>Present<br>Auto detect<br>Present<br>Auto detect<br>Auto detect<br>Auto detect<br>Remove | Device status<br>Connected<br>Connection<br>Use physical drive:<br>Auto detect<br>Browse<br>Advanced<br>送择安装镜像 |

r) 启动虚拟机

# 安装过程

系统的安装是一次性安装操作系统、数据库和软件并实现自动配置,所以只需要一台裸机即 可,不需要事先安装操作系统。从光盘引导系统,到如下界面直接按回车键。

|   | Warning                                                                                                    |
|---|----------------------------------------------------------------------------------------------------|
| ? | The partition table on device sda (VMware, VMware Virtual S<br>40955 MB) was unreadable.<br>To create new partitions it must be initialized, causing the<br>loss of ALL DATA on this drive. |
|   | This operation will override any previous installation choices about which drives to ignore.                                                                                                |
|   | Would you like to initialize this drive, erasing ALL DATA?                                                                                                    |
|   | No Yes                                                                                                    |

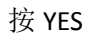

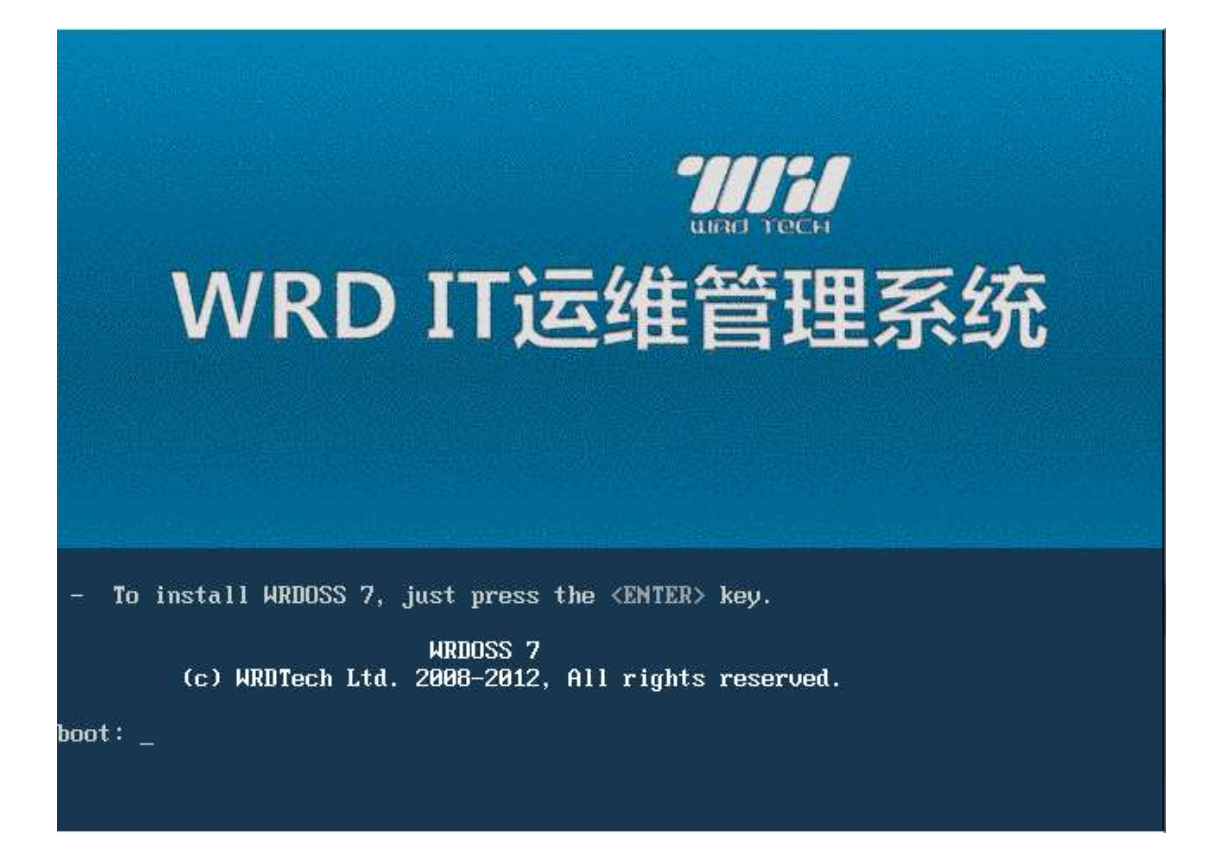

选择 Remove all partitions on selected drivers and create default layout

不要选择 Encrypt system (加密系统)

| W                                                                                                    | /RD IT运维                                                                                        | 管理系统                         | Č                   |
|----------------------------------------------------------------------------------------------------|-------------------------------------------------------------------------------------------------|------------------------------|---------------------|
| Installation requires parti<br>By default, a partitioning<br>reasonable for most user<br>to use this or create your | tioning of your hard drive.<br>layout is chosen which is<br>s. You can either choose<br>own.    |                              |                     |
| Remove all partitions on                                                                                            | selected drives and create default la                                                           | /out. ♦                      |                     |
| Encrypt system                                                                                                    |                                                                                                 |                              |                     |
| <u>S</u> elect the drive(s) t                                                                                       | o use for this installation.                                                                    |                              |                     |
| ☑ sda 32765 M                                                                                                    | B VMware Virtual disk                                                                           |                              |                     |
| <b>≜</b> dva                                                                                                    | nced storage configuration                                                                      |                              |                     |
| _                                                                                                    |                                                                                                 |                              |                     |
| 示将删除所有数据,<br><b>\\\</b>                                                                                             | <sup>选择 yes</sup><br>/RD IT运维                                                                   | 管理系统                         | Č                   |
| Installation requires parti<br>By default, a partitioning<br>reasonable for most user<br>to use this or creat       | tioning of your hard drive.<br>layout is chosen which is<br>s. You can either choose<br>Warning |                              |                     |
| Remove all partiti                                                                                                  | You have chosen to remove all p following drives:                                               | partitions (ALL DATA) on the |                     |
| Encrypt system                                                                                                    | sda (VMware Virtual disk 32765                                                                  | MB)                          |                     |
| Select the dri                                                                                                    | Are you sure you want to do this                                                                | ;?                           |                     |
| ☑ sda 32                                                                                                    |                                                                                                 | <u>No</u> Yeş                |                     |
| Adva 🌩                                                                                                    | nced storage configuration                                                                      |                              |                     |
| Review and modify pa                                                                                                | rtitioning layout                                                                               |                              |                     |
|                                                                                                    |                                                                                                 |                              |                     |
| <u>Release Notes</u>                                                                                                |                                                                                                 | 4                            | Back 🖗 <u>N</u> ext |

安装成功后选择重新启动系统,记得将光盘从光驱中移出。

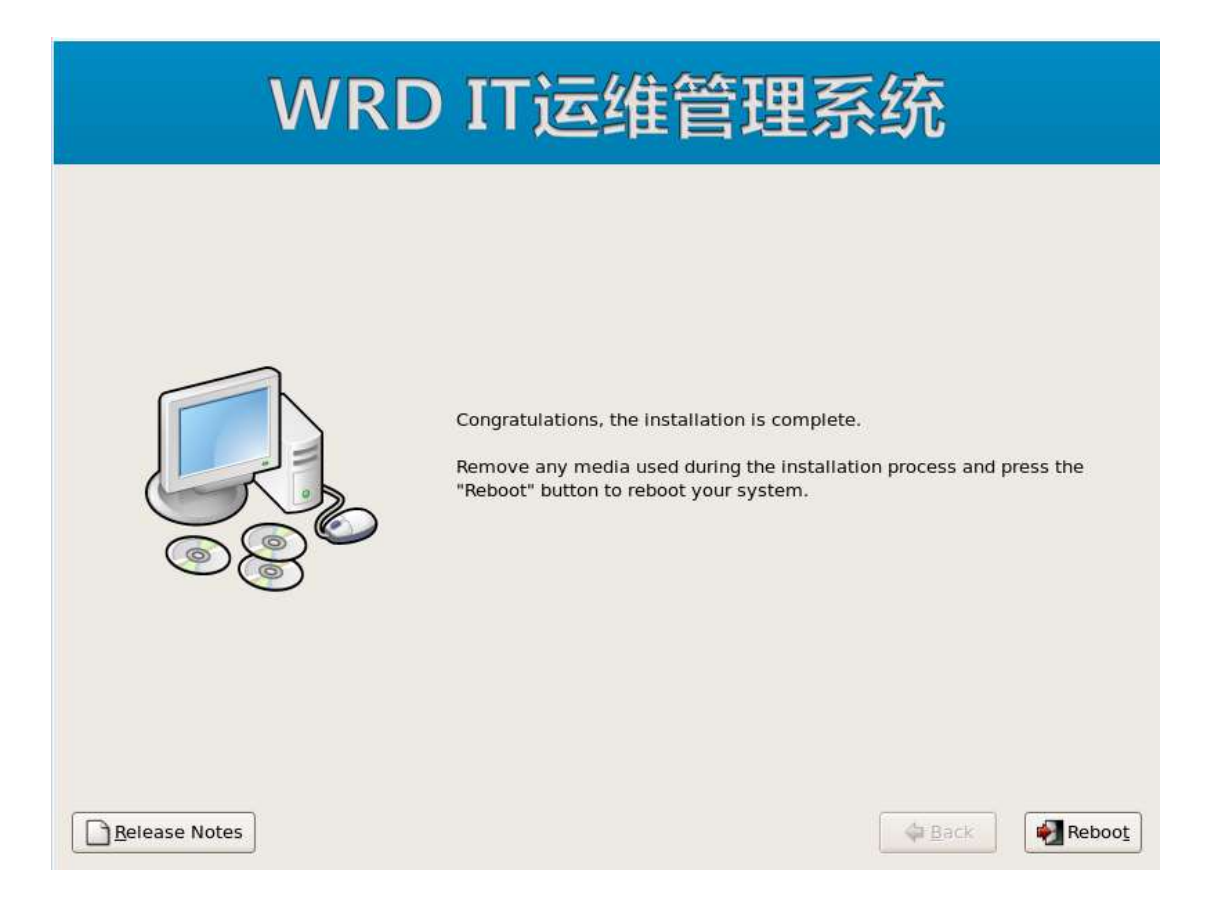

# 设定系统的 IP 地址

系统安装完毕后默认第一块网卡的地址为 192.168.100.100。将一台具有浏览器的终端 配置为和服务器相同地址段的 IP 如 192.168.100.90/255.255.255.,并将网络与服务器的第一 块网卡连接起来通过浏览器访问 <u>http://192.168.100.100</u>。初始的管理员用户名为 admin 密 码为 10@ding

| □ IT运输管理系统 × -                       |     |
|--------------------------------------|-----|
| ← → C 🗋 192.168.100.100/login        | 소 = |
| THE THEFT                            |     |
|                                      |     |
|                                      |     |
| 用户系:admin<br>图 码:                    |     |
|                                      |     |
|                                      |     |
|                                      |     |
|                                      |     |
|                                      |     |
| 2013 @ Copyright All rights researed |     |

选择系统>系统管理>服务器网卡配置菜单 设置正确的 IP 地址、子网掩码、默认网关、DNS 后点击提交

| Rearrante Inghi      |                                                                                                    |                 |                                          | 1.00 |
|----------------------|----------------------------------------------------------------------------------------------------|-----------------|------------------------------------------|------|
|                      | m页 504                                                                                                    |                 |                                          | 14   |
| National<br>Classics | <ul> <li>当前位置: 米売 &gt; 系統置置 &gt; 副物類応告記</li> </ul>                                                                                                    | 20              |                                          |      |
| 1077-0-              |                                                                                                    |                 | SINSPINSE                                |      |
| 命色體理                 | IPECK.                                                                                                    | 192.168.100.100 | 012480                                   |      |
| 物色列发                 | T PERSON AND A PERSON AND A PER | 100 199 100 1   | (LC-W)                                   |      |
| 110世現                | ALL PERCENT                                                                                                    | 192 100 100 1   | 101480                                   |      |
| 社中観理                 | DIVISION DI                                                                                                    | 1992.100.100.1  | (TT-9)                                   |      |
| 10.00                | And the state of the party of                                                                                                    |                 | Harmen Harmen                            |      |
|                      |                                                                                                    |                 | an an an an an an an an an an an an an a |      |
| COLUMN STREET        |                                                                                                    |                 |                                          |      |
| SCHARGIN             |                                                                                                    |                 |                                          |      |
| 1.0.00               |                                                                                                    |                 |                                          |      |
| 202                  |                                                                                                    |                 |                                          |      |
| HDE:                 |                                                                                                    |                 |                                          |      |
| 2008                 |                                                                                                    |                 |                                          |      |
| IR                   |                                                                                                    |                 |                                          |      |
| SHILLED R            |                                                                                                    |                 |                                          |      |

#### 使用新设定的 IP 地址重新登录系统

选择系统>授权申请菜单,点击下载授权文件链接,下载授权申请文件

| WRE TECH        | 首页                               | 网络              | 苦馨   | 运班     | 机房   | SYSLOG | 资产 | 参数 | 系統 |  |
|-----------------|----------------------------------|-----------------|------|--------|------|--------|----|----|----|--|
| # 功能管理<br>专用管理  | <ul> <li>当前位却<br/>表出下</li> </ul> | 記 東統 3<br>開設収立体 | 授校憲法 | 1 > #J | 199Q |        |    |    |    |  |
| # 角色ն理<br>角色列表  |                                  |                 |      |        |      |        |    |    |    |  |
| # 用户篮理<br>用户管理  |                                  |                 |      |        |      |        |    |    |    |  |
| 个人信息<br># :投权管理 |                                  |                 |      |        |      |        |    |    |    |  |
| 由消除的            |                                  |                 |      |        |      |        |    |    |    |  |

将授权申请文件连同授权单位名称、节点数等信息发送给代理商申请授权文件,拿到授权文 件后选择更新授权菜单,将授权文件上传至服务器即可开始测试使用。

若将网络运维系统安装在了虚拟化平台或不可通过网线直连服务器的情况下,或熟悉 Linux,愿意使用命令行模式配置服务器 IP 时,可使用命令行配置。

打开控制台到运维服务器,使用用户名:root,密码:@dm1n\$登陆命令行。

```
root 账号禁止远程登录访问,远程访问需要建立新用户。
输入命令 useradd wrdnms (wrdnms 即为新用户名,请根据实际情况自行更改)
```

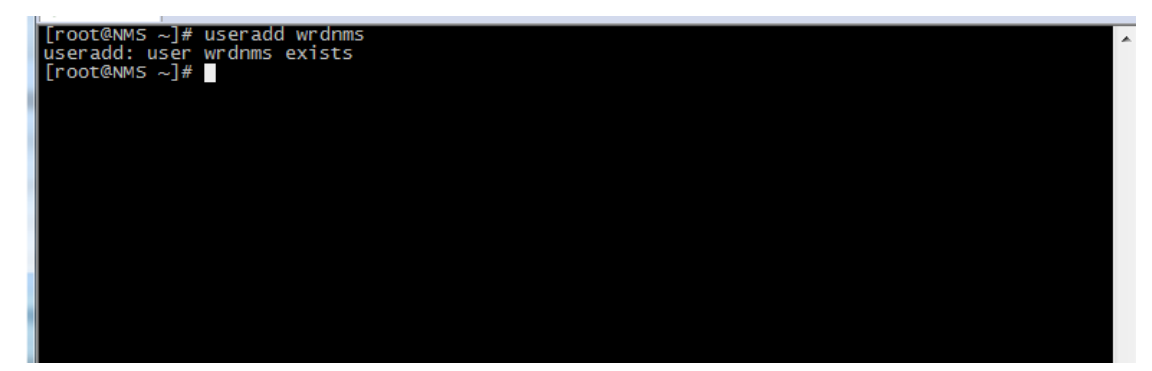

为新用户设置密码 passwd <u>wrdnms</u> 点击回车输入密码。

[root@NMS ~]# passwd wrdnms Changing password for user wrdnms. New UNIX password: BAD PASSWORD: it is based on a dictionary word Retype new UNIX password: passwd: all authentication tokens updated successfully. [root@NMS ~]#

远程 SSH 登录的端口为 13911.

### 然后使用 setup 命令进入如下界面,选择网络配置项

| Text Mode Setup Utilit | y 1.19.2                                                                                       | (c)                           | 1999-2006   | Red Hat, | Inc. |
|------------------------|------------------------------------------------------------------------------------------------|-------------------------------|-------------|----------|------|
| Text Mode Setup Utilit | y 1.19.2<br>Choose a Tool<br>Authentication confi<br>Firewall configuration<br>System services | (c)<br>iguration<br>ion<br>pn | 1999-2886   | Red Hat, | Inc. |
| 200-15-22614 00-15-1-  |                                                                                                |                               |             |          |      |
| (IdD)/(HIt-IdD) be     | tween elements i Ust                                                                           | e (Enter) ti                  | J Eart a St | rection  |      |

选择编辑设备

| Select Action<br>Edit Devices<br>Edit DNS configuration<br>Save&Quit<br>Quit |                         |
|------------------------------------------------------------------------------|-------------------------|
| <tab>/<alt-tab> between elements   <space> selects</space></alt-tab></tab>   | <f12> next screen</f12> |

#### 选择要使用的网卡

| ſ                                                                                                    | Select A Device                                                         |
|----------------------------------------------------------------------------------------------------|-------------------------------------------------------------------------|
|                                                                                                    | eth0 (eth0) - Intel EtherExpress/1000 gigabit<br><new device=""></new>  |
|                                                                                                    |                                                                         |
|                                                                                                    | Save Cancel                                                             |
|                                                                                                    |                                                                         |
|                                                                                                    |                                                                         |
|                                                                                                    |                                                                         |
| <pre><tab>/<alt-tab ip="" pre="" ¿置="" 地址、子网<=""></alt-tab></tab></pre>                                                       | -> between elements                                                     |
|                                                                                                    |                                                                         |
|                                                                                                    | Devernet Configuration                                                  |
|                                                                                                    | Name eth0<br>Device eth8                                                |
|                                                                                                    | Use DHCP L J<br>Static IP 192.168.100.100<br>Netmask 255.255.0          |
|                                                                                                    | Default gateway IP 192.168.100.1                                        |
|                                                                                                    | Ok Cancel                                                               |
|                                                                                                    |                                                                         |
|                                                                                                    |                                                                         |
| <tab>/<alt-tab< th=""><td>&gt;&gt; between elements   <space> selects   <f12> next screen</f12></space></td></alt-tab<></tab> | >> between elements   <space> selects   <f12> next screen</f12></space> |

#### 选择保存

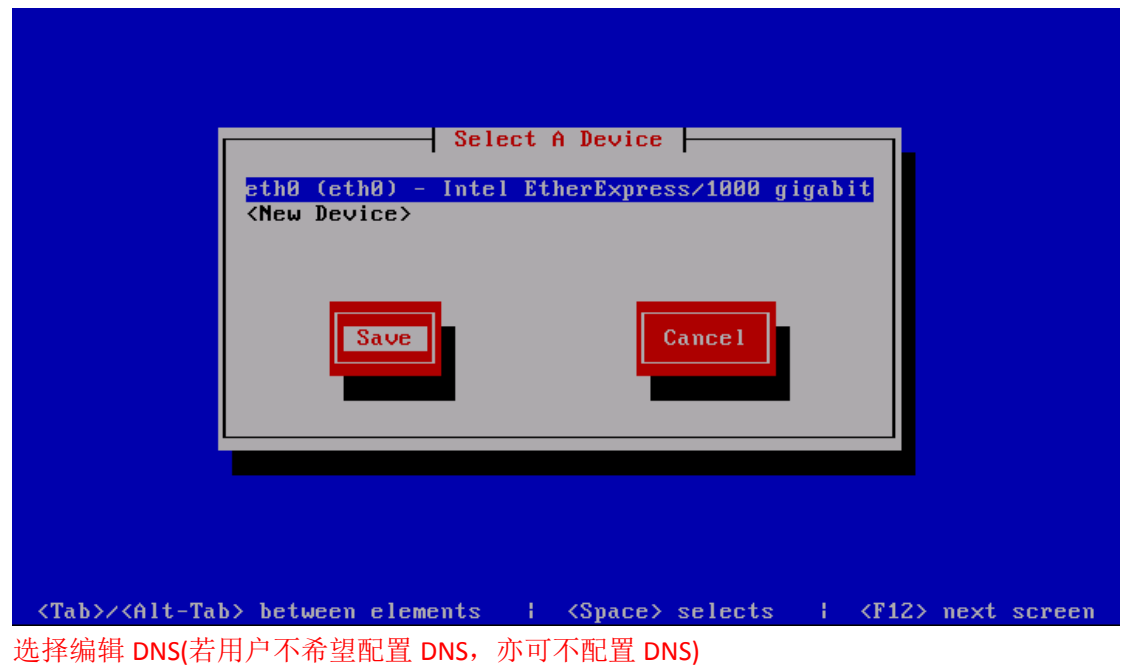

| Edit Devices<br>Edit DNS configuration                                                               |  |
|----------------------------------------------------------------------------------------------------|--|
| Save&Quit<br>Quit                                                                                    |  |
| <tab>/<alt-tab> between elements   <space> selects   <f12> next screen</f12></space></alt-tab></tab> |  |

设置正确的 DNS 信息

| DNS configuration                                                                   |
|-------------------------------------------------------------------------------------|
| Hostname<br>Primary DNS<br>Secondary DNS<br>Tertiary DNS<br>Search<br>Ok<br>Cancel  |
|                                                                                     |
|                                                                                     |
|                                                                                     |
| 选择保存退出                                                                              |
|                                                                                     |
| Select Action<br>Edit Devices<br>Edit DNS configuration<br>Save&Quit<br>Quit        |
|                                                                                     |
| <pre>(Tab)/(Alt-Tab) between elements :: (Snace) selects :: (F12) next screen</pre> |

#### 选择退出

| Text Mode Setup Utility 1.19.2                                                             | (c)   | 1999-2006 | Red Hat, | Inc. |
|--------------------------------------------------------------------------------------------|-------|-----------|----------|------|
|                                                                                            |       |           |          |      |
|                                                                                            |       |           |          |      |
|                                                                                            |       |           |          |      |
|                                                                                            |       |           |          |      |
|                                                                                            |       |           |          |      |
| Authentication configuration                                                               | on    |           |          |      |
| Firewall configuration                                                                     |       |           |          |      |
| Network configuration                                                                      |       |           |          |      |
| System services                                                                            |       |           |          |      |
|                                                                                            |       |           |          |      |
| Run Tool Quit                                                                              |       |           |          |      |
|                                                                                            |       |           |          |      |
|                                                                                            |       |           |          |      |
|                                                                                            |       |           |          |      |
|                                                                                            |       | 3         |          |      |
|                                                                                            |       |           |          |      |
|                                                                                            |       |           |          |      |
|                                                                                            |       |           |          |      |
|                                                                                            |       |           |          |      |
|                                                                                            |       |           |          |      |
| <pre><tab>/<alt-tab> between elements   Use <enter< pre=""></enter<></alt-tab></tab></pre> | r> to | edit a se | lection  |      |
| 执行/etc/init.d/network restart 命令重启网络服务                                                     |       |           |          |      |
|                                                                                            |       |           |          |      |
|                                                                                            |       |           |          |      |
|                                                                                            |       |           |          |      |
|                                                                                            |       |           |          |      |
| [root@MNS_]#                                                                               |       |           |          |      |
| [root@NMS ~]#                                                                              |       |           |          |      |
| [root@NMS ~]#                                                                              |       |           |          |      |
| [root@NMS ~]#                                                                              |       |           |          |      |
| [root@NMS ~]#                                                                              |       |           |          |      |
| [root@NMS ~]#                                                                              |       |           |          |      |
| [root@NMS ~]#                                                                              |       |           |          |      |
| Eroot@NMS ~]#                                                                              |       |           |          |      |
| Lroot@NMS J#<br>[root@NMS ~1#                                                              |       |           |          |      |
| [root@NMS ~]#                                                                              |       |           |          |      |
| [root@NMS ~]#                                                                              |       |           |          |      |
| [root@NMS ~]#                                                                              |       |           |          |      |
| [root@NMS ~]#                                                                              |       |           |          |      |
| [root@NMS ~]#<br>[root@NMS ~]# /etc/init_d/wetwork_rootant                                 |       |           |          |      |
| Shutting down interface eth0:                                                              | I     | ок ј      |          |      |
| Shutting down loopback interface:                                                          | I     | OK 1      |          |      |
| Bringing up loopback interface:                                                            | ľ     |           |          |      |
| IncotONMS ~1#                                                                              | L     | 0 1       |          |      |

输入 date 命令检查系统时间是否正确,若不正确,使用 date -s 小时:分钟:秒 命令来 校正系统时间。

[root@NMS7DEV\_Hyu35 htm]]# date Fri Jun 21 14:01:46 CST 2013 [root@NMS7DEV\_Hyu35 htm]]# date -s 14:04:00 Fri Jun 21 14:04:00 CST 2013 [root@NMS7DEV\_Hyu35 htm]]#

.

4 III

执行 exit 退出系统控制台

安装完毕,可申请授权,使用系统。